# Braeburn.

# Manuel de l'installateur Thermostats programmables

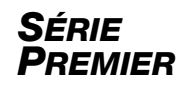

- **4030** Jusqu'à 2 chauffages / 1 refroidissement (pompe à chaleur) 1 chauffage / 1 refroidissement (système conventionnel) avec contact sec
- **4235** Jusqu'à 3 chauffages / 2 refroidissements (pompe à chaleur) Jusqu'à 2 chauffages / 2 refroidissements (système conventionnel) avec réglage d'humidité et contact sec

### Le numéro de modèle est indiqué à l'arrière du thermostat.

**1** Fiche technique **2** Installation **3** Câblage

4 Référence rapide 5 Paramètres de l'installateur 6 Vérification du système

Avertissement L'installation ne doit être effectuée que par des techniciens de service expérimentés.

## Attention Danger de choc électrique ou de dommages à l'équipement. Déconnectez l'alimentation électrique avant de commencer l'installation.

Ce thermostat nécessite une alimentation en courant alternatif de 24 volts ou 2 piles alcalines « AA » correctement installées. Si le thermostat est raccordé à une alimentation en courant alternatif de 24 volts, les piles peuvent être installées comme alimentation de secours.

Cet appareil doit être utilisé uniquement comme décrit dans ce manuel. Toute autre utilisation annulerait la garantie. Ce manuel est destiné à l'installateur uniquement. Ne le laissez pas à l'utilisateur final.

## **1** FICHE TECHNIQUE

#### Ce thermostat est compatible avec les systèmes suivants :

- · Systèmes conventionnels et pompe à chaleur à un seul niveau
- · Pompes thermiques à un seul niveau avec chauffage auxiliaire
- · Systèmes de pompe à chaleur avec 2 compresseurs et chauffage auxiliaire (4235 seulement)
- · Systèmes conventionnels jusqu'à 2 niveaux de chauffage et 2 niveaux de refroidissements (4235 seulement)
- Systèmes de chauffage uniquement de 250 à 750 millivolts
- Systèmes de zones hydroniques à 2 ou 3 fils

### Spécifications électriques et de commande

- Capacité électrique nominale : 24 volts c.a.
- Charge maximale de 1 ampère par borne
- Alimentation c.a. : 18-30 volts c.a.
- Alimentation c.c. : 3,0 volts c.c. (2 piles alcalines « AA » incluses)
- Plage de réglage : 7 °C à 32 °C (45 °F à 90 °F)
- Précision de la température : +/- 0,5 °C (+/- 1 °F)
- Plage d'affichage de température extérieure : -40 °C à 49 °C (-40 °F à 120 °F)

#### • Bornes DRY1, DRY2 : Relais de contact sec

### Spécifications de réglage d'humidité

- Plage de réglage d'humidification : 10 % 50 % HR
- Plage de réglage de déshumidification : 40 % 80 % HR

#### Bornes

- 4030: Rc, Rh, W1/E, Y1, G, O/B/V3, C, S1, S2, L, DRY1, DRY2
- 4235: Rc, Rh, W1/E, W2/AUX, Y1, Y2, G, O/B/V3, C, S1, S2, L, H/D, DRY1, DRY2

# 2 INSTALLATION

## 🗥 Avertissement Déconnectez l'alimentation électrique avant de commencer l'installation.

## **Emplacement du thermostat**

Installez le thermostat à environ 1,5 m (5 pieds) au-dessus du sol, dans un endroit où l'air circule bien et où la température ambiante est moyenne.

Évitez d'installer le thermostat dans un endroit où il peut être affecté par des courants d'air, des zones d'air mort, des conduits d'air chaud ou froid, la lumière du soleil, des appareils, des tuyaux cachés, une cheminée ou un mur extérieur.

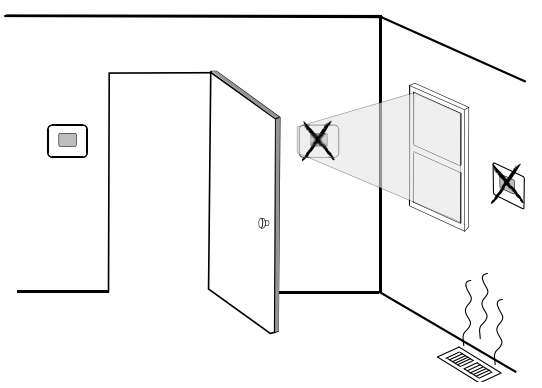

### Installez la sous-base :

- Retirez la sous-base du boîtier du thermostat.
- · Installez la sous-base conformément à l'illustration ci-dessous :

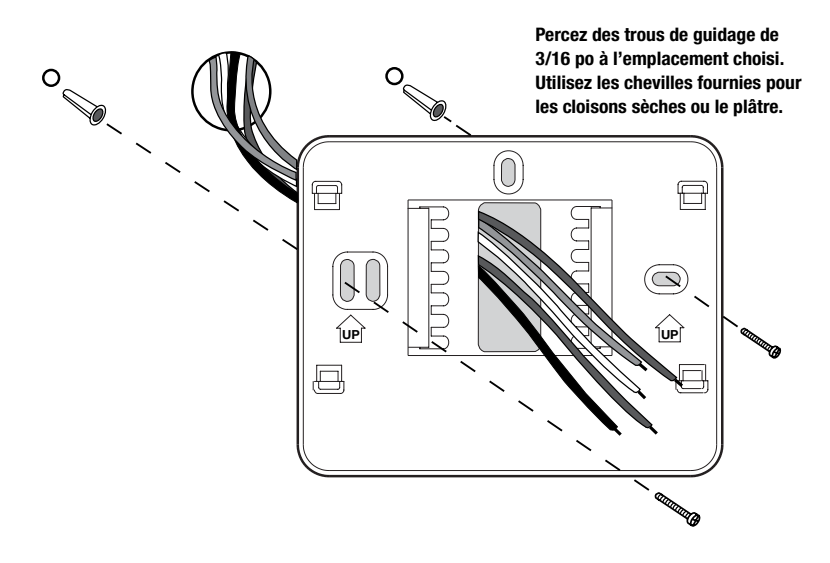

# 2 INSTALLATION

## Installez l'alimentation électrique

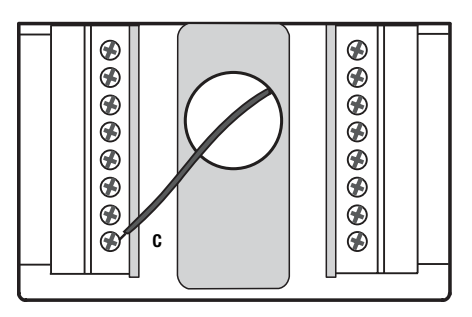

Borne d'alimentation 24 V c.a. (C)

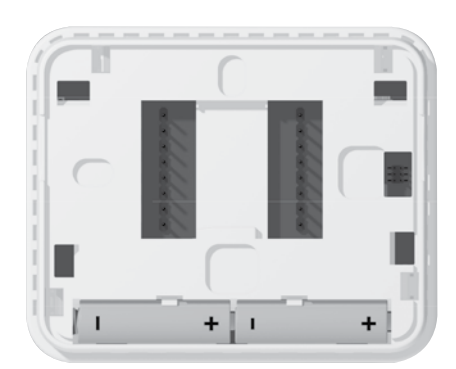

Piles installées (respectez les symboles de polarité)

- Alimentation par piles Insérez les 2 piles alcalines de type « AA » fournies dans le compartiment à piles situé dans le boîtier arrière du thermostat. Veillez à positionner les côtés positif (+) et négatif (-) des piles correctement par rapport aux symboles +/- du compartiment à piles.
- Facultatif Alimentation 24 volts c.a. Connectez le côté commun du transformateur à la borne C de la sous-base du thermostat. Si l'installation comporte deux transformateurs, le commun du transformateur doit provenir du transformateur de refroidissement.

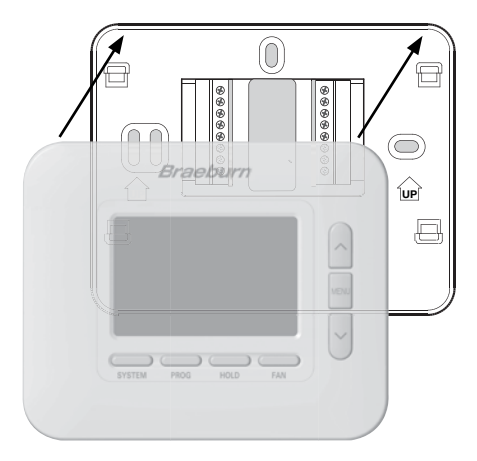

## Fixation sur la sous-base

Une fois que vous avez terminé le câblage de la section 3, fixez le thermostat à la sous-base puis configurez les paramètres de l'installateur dans la section 5.

- 1) Alignez le boîtier du thermostat avec la sous-base.
- Poussez délicatement le boîtier du thermostat contre la sous-base jusqu'à ce qu'il se mette en place.

**REMARQUE :** Ce thermostat est configuré comme un thermostat conventionnel 1 chauffage / 1 refroidissement (CONV 11).

# З CÂBLAGE

| Système             | s conventionnels -                                                                                                    |                              | 4235                               |                               |                              |                              |
|---------------------|----------------------------------------------------------------------------------------------------|------------------------------|------------------------------------|-------------------------------|------------------------------|------------------------------|
| Configura           | nions de cablage typiques                                                                                                    | Chauf. seul.<br>ou millivolt | Chauf.<br>hydronique               | Chauf./refroid.<br>hydronique | 1 chauf./<br>1 refroid.      | 2 chauf./<br>2 refroid.      |
| Borne de<br>câblage | Description de borne                                                                                                    | Type de système :<br>CONV 11 | seul.<br>Type de système :<br>HD 1 | Type de système :<br>HD11     | Type de système :<br>CONV 11 | Type de système :<br>CONV 22 |
| Rh                  | Transformateur chauffage 24 V c.a.                                                                                                    | Rh                           | Rh                                 | Rh¹                           | Rh <sup>1</sup>              | Rh <sup>1</sup>              |
| Rc                  | Transformateur refroidissement 24 V c.a.                                                                                                    | -                            | -                                  | Rc <sup>1,2</sup>             | Rc <sup>1,2</sup>            | Rc <sup>1,2</sup>            |
| W1/E                | (W1) Relais chauffage conventionnel<br>(E) Relais chauffage d'urgence                                                                           | W1                           | W1                                 | W1                            | W1                           | W1                           |
| W2/AUX*             | (W2) Chauffage conventionnel 2e niveau<br>(AUX) Chauffage aux. pompe à chaleur                                                                  | -                            | -                                  | -                             | -                            | W2                           |
| ¥1                  | Relais compresseur 1er niv.                                                                                                    | -                            | -                                  | ¥1                            | Y1                           | ¥1                           |
| Y2*                 | Relais compresseur 2e niv.                                                                                                    | -                            | -                                  | -                             | -                            | Y23                          |
| G                   | Relais ventilateur                                                                                                    | G <sup>3</sup>               | G³                                 | G                             | G                            | G                            |
| 0/B/V3              | <ul><li>(0) Vanne invers. refroidissement active</li><li>(B) Vanne invers. chauffage actif</li><li>(V3) Fermeture élec. vanne de zone</li></ul> | -                            | V3³                                | V33                           | -                            | -                            |
| L                   | Indicateur d'anomalie de système                                                                                                    | -                            | -                                  | -                             | -                            | -                            |
| C                   | Commun transformateur 24 V c.a.                                                                                                    | C <sup>4</sup>               | C4                                 | C4,5                          | C4,5                         | C4,5                         |

\*4235 seulement.

Le « type de système » est configuré dans les paramètres de l'installateur (section 5).

#### **REMARQUES - Systèmes conventionnels**

- 1 Retirez le fil de liaison installé en usine sur les systèmes à double transformateur.
- 2 Nécessaire uniquement sur les systèmes à double transformateur.
- 3 Connecter uniquement si nécessaire pour le système.
- 4 Connexion facultative du commun du transformateur 24 V c.a.
- 5 Sur les systèmes à double transformateur, le commun doit provenir du transformateur de refroidissement.

Fournir une protection de déconnexion et de surcharge comme requis.

## Autres options de câblage

| Borne de<br>câblage | Description de borne                                           | Remarques                                                                                                    |  |  |  |
|---------------------|----------------------------------------------------------------|----------------------------------------------------------------------------------------------------|--|--|--|
| S1                  | Capteur distant                                                | Ces bornes peuvent être utilisées pour connecter un capteur distant Braeburn® pour<br>l'intérieur ou l'extérieur. Pour la configuration du capteur distant intérieur, reportez-vous au                                                                                      |  |  |  |
| \$2                 | (intérieur ou extérieur)                                       | paramètre de l'installateur 23 dans la section 5. Aucune configuration n'est requise pour un<br>capteur extérieur.                                                                                                    |  |  |  |
| H/D*                | (H) Relais d'humidification<br>(D) Relais de déshumidification | Cette borne peut être utilisée pour commander un relais d'humidificateur<br>ou de déshumidificateur externe. Une fonction de surrefroidissement est également disponible.<br>Pour la configuration, reportez-vous aux paramètres de l'installateur 25-29 dans la section 5. |  |  |  |
| DRY1                | Relais de contact sec                                          | Ces bornes peuvent être utilisées pour connecter un moniteur de débordement de condensat,<br>un interrupteur de porte, une minuterie à ressort ou un capteur d'occupation. Pour la configu-                                                                                 |  |  |  |
| DRY2                | (aucune tension)                                               | ration du contact sec, reportez-vous aux paramètres de l'installateur 30-32 dans la sectio                                                                                                    |  |  |  |

\*4235 seulement.

**REMARQUE**: Utilisez un fil non blindé de calibre 18-22 avec une longueur de fil maximale de 200 pieds. Évitez de faire passer le fil le long d'un câblage de 120 V c.a. ou près de ballasts magnétiques.

# З CÂBLAGE

| Systèmes avec pompe à chaleur - |                                                                                                    | 4030                       | / 4235                                     | 4235                                       |                                            |
|---------------------------------|----------------------------------------------------------------------------------------------------|----------------------------|--------------------------------------------|--------------------------------------------|--------------------------------------------|
| Connyura                        | Configurations de capiage typiques                                                                           |                            | 2 chauf./ 1 refroid.<br>(avec chauf. aux.) | 2 chauf./ 2 refroid.<br>(avec chauf. aux.) | 3 chauf./ 2 refroid.<br>(avec chauf. aux.) |
| Borne de<br>câblage             | Description de borne                                                                                         | Type de système :<br>HP 11 | Type de système :<br>HP 21                 | Type de système :<br>HP 32                 | Type de système :<br>HP 32                 |
| Rh                              | Transformateur chauffage 24 V c.a.                                                                           | Rh <sup>1</sup>            | Rh¹                                        | Rh <sup>1</sup>                            | Rh¹                                        |
| Rc                              | Transformateur refroid. 24 V c.a.                                                                            | -                          | -                                          | -                                          | -                                          |
| W1/E                            | (W1) Relais chauffage conventionnel<br>(E) Relais chauffage d'urgence                                        | -                          | E <sup>2</sup>                             | -                                          | E²                                         |
| W2/AUX*                         | (W2) Chauffage conv. 2e niveau<br>(AUX) Chauf. aux. pompe à chaleur                                          | -                          | AUX <sup>2</sup>                           | -                                          | AUX <sup>2</sup>                           |
| ¥1                              | Relais compresseur 1er niv.                                                                                  | Y1                         | Y1                                         | Y1                                         | Y1                                         |
| Y2*                             | Relais compresseur 2e niv.                                                                                   | -                          | -                                          | Y2                                         | Y2                                         |
| G                               | Relais ventilateur                                                                                           | G                          | G                                          | G                                          | G                                          |
| 0/B/V3                          | (O) Vanne invers. refroid. active<br>(B) Vanne invers. chauffage actif<br>(V3) Fermeture élec. vanne de zone | 0/B <sup>3</sup>           | 0/B <sup>3</sup>                           | 0/B <sup>3</sup>                           | 0/B <sup>3</sup>                           |
| L                               | Indicateur d'anomalie de système                                                                             | L4                         | L <sup>4</sup>                             | L4                                         | L4                                         |
| C                               | Commun transformateur 24 V c.a.                                                                              | C₅                         | C⁵                                         | C <sup>5</sup>                             | C <sup>5</sup>                             |

\*4235 seulement.

Le « type de système » est configuré dans les paramètres de l'installateur (section 5).

#### **REMARQUES - Systèmes avec pompe à chaleur**

- 1 Ne pas retirer le fil de liaison installé en usine
- 2 S'il n'y a pas de relais de chauffage de d'urgence séparé, connectez à AUX et installez un fil de liaison fourni par le client entre AUX et E.
- 3 0 (refroidissement actif) ou B (chauffage actif) est sélectionné dans les paramètres de l'installateur (voir section 5)
- 4 Si la borne L en option est utilisée, le commun 24 V c.a. doit être connecté (borne C)
- 5 Connexion du commun du transformateur 24 V c.a. en option

Fournir une protection de déconnexion et de surcharge comme requis.

## Autres options de câblage

| Borne de<br>câblage | Description de borne                                           | Remarques                                                                                                    |  |  |
|---------------------|----------------------------------------------------------------|----------------------------------------------------------------------------------------------------|--|--|
| \$1                 | Capteur distant                                                | Ces bornes peuvent être utilisées pour connecter un capteur distant Braeburn® pour<br>l'intérieur ou l'extérieur. Pour la configuration du capteur distant intérieur, reportez-vous au                                                                                      |  |  |
| S2                  | (interieur ou exterieur)                                       | parametre de l'installateur 23 dans la section 5. Aucune configuration n'est requise pour un<br>capteur extérieur.                                                                                                    |  |  |
| H/D*                | (H) Relais d'humidification<br>(D) Relais de déshumidification | Cette borne peut être utilisée pour commander un relais d'humidificateur<br>ou de déshumidificateur externe. Une fonction de surrefroidissement est également disponible.<br>Pour la configuration, reportez-vous aux paramètres de l'installateur 25-29 dans la section 5. |  |  |
| DRY1                | Relais de contact sec                                          | Ces bornes peuvent être utilisées pour connecter un moniteur de débordement de condensat,<br>un interrupteur de porte, une minuterie à ressort ou un capteur d'occupation. Pour la configu-                                                                                 |  |  |
| DRY2                | (aucune tension)                                               | ration du contact sec, reportez-vous aux paramètres de l'installateur 30-32 dans la section 5.                                                                                                    |  |  |

\*4235 seulement.

**REMARQUE :** Utilisez un fil non blindé de calibre 18-22 avec une longueur de fil maximale de 200 pieds. Évitez de faire passer le fil le long d'un câblage de 120 V c.a. ou près de ballasts magnétiques.

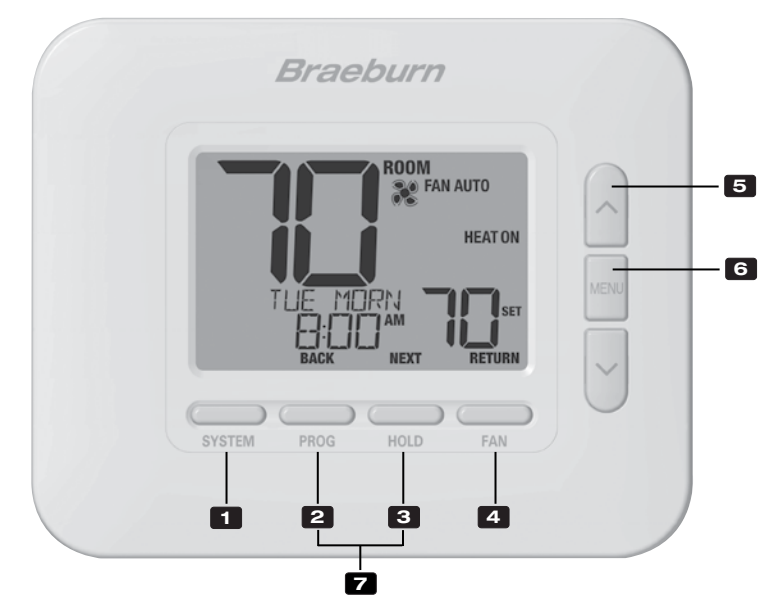

# Thermostat

| 1 | Bouton SYSTEM                                       | . Permet de choisir le système que vous désirez commander.                                                                                                    |
|---|-----------------------------------------------------|----------------------------------------------------------------------------------------------------|
| 2 | Bouton PROG<br>Bouton BACK (PRÉCÉDENT)*             | Permet de choisir le mode de programmation. Enfoncez-le pendant 3<br>secondes pour activer le mode SpeedSet®<br>.Fonction secondaire du bouton <b>PROG</b> . Retour au paramètre précédent. |
| З | Bouton HOLD (MAINTIEN)<br>Bouton NEXT (SUIVANT)*    | .Active / désactive le mode HOLD (MAINTIEN) (ignore la programmation)<br>.Fonction secondaire du bouton HOLD. Avance au paramètre suivant.                                                  |
| 4 | Bouton FAN (VENTILATION)<br>Bouton RETURN (RETOUR)* | Active le mode de ventilation du système.<br>Fonction secondaire du bouton <b>FAN</b> . Quitte le programme ou<br>les paramètres.                                                           |
| 5 | Flèche vers le haut / bas                           | Augmente ou diminue la valeur affichée (durée, température, etc.).                                                                                                    |
| 6 | Bouton MENU                                         | Pemet d'accéder à la configuration des paramètres de l'installateur ou<br>de l'utilisateur                                                                                                  |
| 7 | Verrouillage / déverrouillage du thermostat         | Pour accéder à la fonction de verrouillage / déverrouillage de l'écran,<br>enfoncez simultanément les boutons <b>PROG</b> et <b>HOLD</b><br>pendant 5 secondes.                             |
|   | Compartiment à piles                                | . Sur l'arrière du thermostat (si installé)                                                                                                    |

\*Les fonctions BACK (PRÉCÉDENT), NEXT (SUIVANT) et RETURN (RETOUR) sont des fonctions secondaires des boutons PROG, HOLD (MAINTIEN) et FAN (VENTILATION). Lorsque vous êtes en mode de programmation ou de configuration, les mots BACK, NEXT et RETURN apparaissent sur l'écran pour indiquer que les boutons PROG, HOLD et FAN servent aux fonctions BACK, NEXT et RETURN.

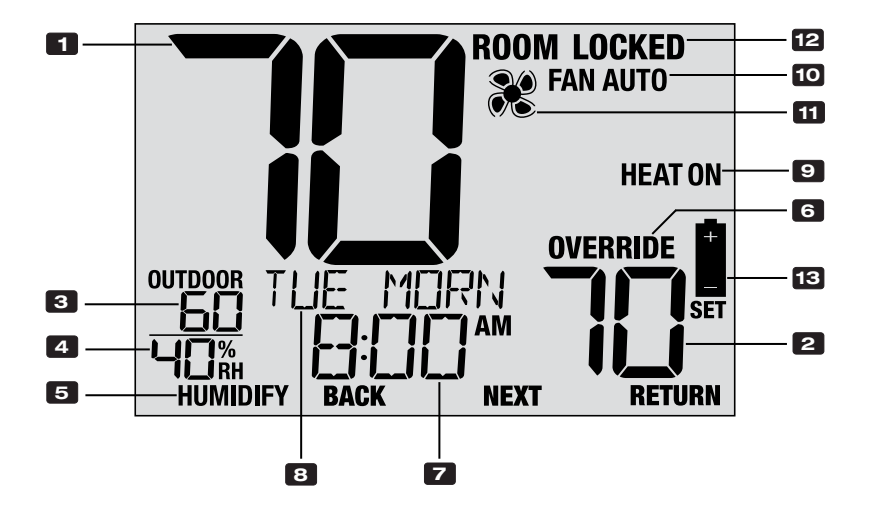

# Écran du thermostat

| 1  | Température ambiante                              | . Valeur actuelle de la température ambiante                                                        |
|----|---------------------------------------------------|----------------------------------------------------------------------------------------------------|
| 2  | Température de réglage (SET)                      | Valeur actuelle de température demandée                                                             |
| 3  | Température extérieure (OUTDOOR)                  | . Si un capteur extérieur Braeburn® est connecté,<br>l'afficheur indique la température extérieure. |
| 4  | Humidité ambiante (4235 seulement)                | Valeur actuelle de l'humidité relative ambiante (RH)                                                |
| 5  | Indicateur de demande d'humidité (4235 seulement) | Indique s'il existe une demande d'humidification ou<br>de déshumidification (si activé)             |
| 6  | Indicateur de mode prioritaire (OVERRIDE)         | Indique que le programme actuellement prévu<br>a été temporairement ignoré.                         |
| 7  | Heure                                             | Affiche l'heure actuelle                                                                            |
| 8  | Centre de messages                                | Affiche des informations d'état<br>et d'entretien du thermostat                                     |
| 9  | Mode de système                                   | . Affiche le mode système et l'état actuel du système                                               |
| 10 | Indicateur de mode de ventilation                 | Indique le mode de ventilation actuellement en fonction                                             |
| 11 | Indicateur d'état de ventilation                  | Indique que la ventilation du système fonctionne                                                    |
| 12 | Indicateur de mode de verrouillage                | Indique que le thermostat est actuellement verrouillé                                               |
| 13 | Indicateur des piles faibles                      | S'affiche lorsque les piles doivent être remplacées                                                 |

# **5 PARAMÈTRES DE L'INSTALLATEUR**

Pour que ce thermostat fonctionne correctement, il est important que les paramètres de l'installateur soient correctement configurés. Les paramètres de l'installateur peuvent être configurés par un menu. La partie de ces paramètres qui ne s'applique pas à votre configuration sera ignorée.

#### Menu de configuration des paramètres de l'installateur

- 1 Enfoncez le bouton MENU pendant 5 secondes
- 2 Relâchez le bouton MENU dès que le premier paramètre de l'installateur est affiché
- 3 Modifiez les paramètres au besoin au moyen des boutons  $\wedge$  ou  $\vee$
- 4 Appuyez sur NEXT (HOLD) ou BACK (PROG) pour aller au paramètre suivant ou précédent
- 5 Appuyez sur RETURN (FAN) pour quitter. Le menu se ferme automatiquement après le dernier paramètre.

\*Si le message UNLOCK 0000 est affiché, vous devez saisir le code d'installateur à 4 chiffres pour continuer (voir les paramètres de l'installateur 39 et 40).

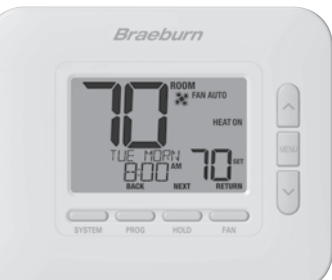

| N°   | Paramètre de<br>l'installateur                                                                                                    | Affichage                                                                                                    | Valeur par<br>défaut                                                               | Valeurs<br>disponibles                                                                 | Description des valeurs disponibles                                                                                                    |
|------|----------------------------------------------------------------------------------------------------|----------------------------------------------------------------------------------------------------|------------------------------------------------------------------------------------|----------------------------------------------------------------------------------------|----------------------------------------------------------------------------------------------------|
| 1    | Profil résidentiel ou                                                                                                    | NODE                                                                                                    | RES                                                                                | RES                                                                                    | Sélectionne le profil résidentiel                                                                                                    |
|      | commercial                                                                                                    |                                                                                                    |                                                                                    | CONN                                                                                   | Sélectionne le profil commercial                                                                                                    |
|      | Si le profil résidentiel es<br>soir, nuit). Si le profil con<br>(occupation, inoccupatio                                                                                                    | t sélectionné, 4 év<br>mmercial est sélec<br>on).                                                               | rénements de pro<br>ctionné, 2 événem                                              | grammation par j<br>ents de programi                                                   | our sont disponibles (MORN, DAY, EVE, NITE) (matin, jour, mation par jour sont disponibles (OCC, UNOC)                                                                                                    |
| 2    | Mode de                                                                                                    | PROGRAM                                                                                                    | ٦                                                                                  | ٦                                                                                      | Sélectionne le mode de programmation de 7 jours                                                                                                    |
|      | programmation                                                                                                    | 0835                                                                                                    |                                                                                    | 52                                                                                     | Sélectionne le mode de programmation de 5-2 jours                                                                                                    |
|      |                                                                                                    |                                                                                                    |                                                                                    | NO                                                                                     | Sélectionne le mode non-programmable                                                                                                    |
|      | [Disponible uniquement su le profil résidentiel (RES) a été choisi dans le paramètre 1] Sélectionne les capacités de programmation du thermostat, soit une programmation complète de 7 jours individuels, une programmation de 5-2 jours (jour de la semaine/weekend) ou un mode non programmable.                                                                      |                                                                                                    |                                                                                    |                                                                                        |                                                                                                    |
| 3    | Purge avant                                                                                                    | PREPURGE                                                                                                    | OFF                                                                                | OFF                                                                                    | La purge avant l'occupation est désactivée                                                                                                    |
|      | l'occupation                                                                                                    |                                                                                                    |                                                                                    | :15 - 3:00                                                                             | Sélectionne une purge avant l'occupation de 0:15 - 3:00                                                                                                    |
|      | [Disponible uniquement su le profil commercial (COMM) a été choisi dans le paramètre 1] Sélectionne la durée pendant laquelle la ventilation du système fonctionnera avant le début de la période de programme Occupation (OCC) (par incréments de 15 minutes).                                                                                                    |                                                                                                    |                                                                                    |                                                                                        |                                                                                                    |
| 4 Fo | Format d'horloge                                                                                                    | CLOCK                                                                                                    | 12HR                                                                               | 12HR                                                                                   | Sélectionne le format d'horloge de 12 heures                                                                                                    |
|      |                                                                                                    |                                                                                                    |                                                                                    | 24HR                                                                                   | Sélectionne le format d'horloge de 24 heures                                                                                                    |
|      | Sélectionne un format d                                                                                                    | 'horloge de 12 he                                                                                               | ures ou 24 heures                                                                  | 3.                                                                                     |                                                                                                    |
| 5    | Échelle de                                                                                                    | DEGREE                                                                                                    | F                                                                                  | F                                                                                      | Sélectionne l'affichage de température en degrés Fahrenheit                                                                                                    |
|      | temperature                                                                                                    |                                                                                                    |                                                                                    | С                                                                                      | Sélectionne l'affichage de température en degrés Celsius                                                                                                    |
|      | Sélectionne l'affichage                                                                                                    | de température e                                                                                                | n °F ou °C.                                                                        |                                                                                        |                                                                                                    |
| 6    | Alternance                                                                                                    | RUTO CNG                                                                                                    | OFF                                                                                | OFF                                                                                    | Mode d'alternance automatique désactivé                                                                                                    |
|      | automatique                                                                                                    | auque                                                                                                    |                                                                                    | ON                                                                                     | Mode d'alternance automatique activé                                                                                                    |
|      | Lorsque le mode d'alternance automatique est activé et sélectionné, le système peut passer automatiquement du mode chauffage au mode refroidissement. Il y a un délai de 5 minutes lors du changement de mode si le changement automatique est sélectionné. Le changement automatique peut affecter vos choix de limite de point de consigne dans les paramètres 35-38. |                                                                                                    |                                                                                    |                                                                                        | peut passer automatiquement du mode chauffage au mode<br>le changement automatique est sélectionné. Le changement<br>paramètres 35-38.                                                                                                    |
| 7    | Alternance automa-<br>tique Intervalle mort                                                                                                    | DEROBRIND                                                                                                    | З                                                                                  | 2, 3, 4, 5                                                                             | Sélectionne un intervalle mort d'alternance automatique de 2°, 3°, 4° ou 5° F (1°, 2° ou 3° C)                                                                                                    |
|      | [Disponible uniquemen<br>automatique, l'intervalle<br>ne fonctionnent pas l'un<br>surrefroidissement par de<br>surrefroidissement par de                                                                                                    | t si l'alternance au<br>mort est une sépar-<br>contre l'autre. Ce p<br>éshumidification da<br>éshumidification. | utomatique a été<br>ation forcée entre<br>aramètre sélectior<br>Ins le paramètre 2 | activée dans le p<br>les points de consi<br>ine l'amplitude de<br>8, l'intervalle mort | aramètre 6] Lors de l'utilisation du mode d'alternance<br>igne de chauffage et de refroidissement afin que les systèmes<br>l'intervalle mort en degrés. Si vous utilisez la fonction de<br>autorisé sera limité en fonction de votre sélection de limite de |

| N° | Paramètre de<br>l'installateur                                                                                                    | Affichage                                                                            | Valeur par<br>défaut                                                                      | Valeurs<br>disponibles                                                         | Description des valeurs disponibles                                                                                                    |
|----|----------------------------------------------------------------------------------------------------|--------------------------------------------------------------------------------------|-------------------------------------------------------------------------------------------|--------------------------------------------------------------------------------|----------------------------------------------------------------------------------------------------|
| 8  | Type de système                                                                                                    | Systen                                                                               | נו ערסס                                                                                   | נו עווסס                                                                       | Sélectionne le système conventionnel 1 chauf./1 refroid.                                                                                                    |
|    |                                                                                                    |                                                                                      |                                                                                           | COUN 55                                                                        | Sélectionne le système conventionnel 2 chauf./2 refroid. (4235)                                                                                                    |
|    |                                                                                                    |                                                                                      |                                                                                           | KP 11                                                                          | Sélectionne le système à pompe à chaleur 1 chauf./1 refroid.                                                                                                    |
|    |                                                                                                    |                                                                                      |                                                                                           | HP 21                                                                          | Sélectionne le système à pompe à chaleur 2 chauf./1 refroid.                                                                                                    |
|    |                                                                                                    |                                                                                      |                                                                                           | HP 32                                                                          | Sélectionne le système à pompe à chaleur 3 chauf./2 refroid. (4235)                                                                                                    |
|    |                                                                                                    |                                                                                      |                                                                                           | HD 1                                                                           | Sélectionne le système hydronique de chauffage seulement                                                                                                    |
|    |                                                                                                    |                                                                                      |                                                                                           | HD 11                                                                          | Sélectionne le système hydronique avec refroidissement                                                                                                    |
|    | Sélectionne le type d'équ<br>(niveaux 1 et 2) avec cha                                                                                                    | ipement command<br>uffage d'appoint (n                                               | lé. Le type de systé<br>iveau 3). Les types                                               | ème HP 32 est des<br>s de système CON                                          | tiné à une pompe à chaleur à compresseur à deux niveaux<br>/ 22 et HP 32 ne sont pas disponibles dans le modèle 4030.                                                                                     |
| 9  | Différentiel 1er<br>niveau                                                                                                    | Degree DIF1                                                                          | 0.5                                                                                       | 0.5, 1.0, 2.0                                                                  | Sélectionne un différentiel de température de 1er niveau de 0,5°,<br>1° ou 2° F (0,2°, 0,5° ou 1,0° C)                                                                                                    |
|    | Sélectionne un différent<br>et le 1er niveau de chau                                                                                                    | iel de température<br>Iffage ou de refroi                                            | e de 1er niveau qu<br>dissement.                                                          | ui contrôle la dista                                                           | nce entre la température de consigne                                                                                                    |
| 10 | Différentiel 2e<br>niveau                                                                                                    | DEGREE DIF2                                                                          | 2.0                                                                                       | 1.0, 2.0, 3.0<br>4.0, 5.0, 6.0                                                 | Sélectionne un différentiel de température de 2e niveau de 1°, 2°, 3°, 4°, 5° ou 6° F (0,5°, 1,0°, 1,5°, 2,0°, 2,5° ou 3,0° C)                                                                            |
|    | [Disponible uniqueme<br>température de 2e nive                                                                                                    | <i>nt si un système</i><br>au qui contrôle la                                        | <i>à 2 ou 3 niveaux</i><br>distance entre le                                              | <b>a été sélectioni</b><br>1er et le 2e niveau                                 | né dans le paramètre 8] Sélectionne un différentiel de<br>de chauffage ou de refroidissement.                                                                                                    |
| 11 | Différentiel 3e<br>niveau                                                                                                    | DEGREE DIF3                                                                          | 2.0                                                                                       | 1.0, 2.0, 3.0<br>4.0, 5.0, 6.0                                                 | Sélectionne un différentiel de température de 3e niveau de 1°, 2°, 3°, 4°, 5° ou 6° F (0,5°, 1,0°, 1,5°, 2,0°, 2,5° ou 3,0° C)                                                                            |
|    | <b>[Disponible uniqueme</b><br>de 3e niveau qui contrô                                                                                                    | <i>nt si un système</i><br>le la distance entr                                       | <b>à 3 niveaux a ét</b><br>e le 2e et le 3e ni                                            | <i>é sélectionné da</i><br>veau de chauffage                                   | ns <i>le paramètre 8]</i> Sélectionne un différentiel de température<br>e.                                                                                                    |
| 12 | Commande de venti-<br>lation de chauffage<br>conventionnel                                                                                                    | FRN 1                                                                                | 685                                                                                       | 6RS                                                                            | Sélectionne le chauffage au gaz conventionnel                                                                                                    |
|    |                                                                                                    |                                                                                      |                                                                                           | ELEC                                                                           | Sélectionne le chauffage électrique conventionnel                                                                                                    |
|    | [Disponible uniquement si un système conventionnel a été sélectionné dans le paramètre 8] Sélectionne une commande de ventila-<br>tion de 1er niveau de chauffage au gaz ou électrique. Si l'option électrique est sélectionnée, le thermostat active la ventilation du système<br>lors d'un appel de chaleur.                                                                                                    |                                                                                      |                                                                                           |                                                                                | dans le paramètre 8] Sélectionne une commande de ventila-<br>st sélectionnée, le thermostat active la ventilation du système                                                                              |
| 13 | 13 Commande de venti-<br>lation de chauffage<br>d'urgence                                                                                                    | EMER FRIN                                                                            | ELEC                                                                                      | ELEC                                                                           | Sélectionne le chauffage d'urgence électrique                                                                                                    |
|    |                                                                                                    |                                                                                      |                                                                                           | GRS                                                                            | Sélectionne le chauffage d'urgence au gaz                                                                                                    |
|    | <b>[Uniquement disponible</b><br>commande de ventilatior<br>du système lors d'un app                                                                                                    | e <i>si un système d</i> u<br>de chauffage d'ur<br>pel de chaleur d'urç              | e <i>pompe à chaleu</i><br>gence au gaz ou é<br>jence.                                    | <b>ir à 2 ou 3 niveau</b> .<br>lectrique. Si l'optio                           | x a été sélectionné dans le paramètre 8] Sélectionne une<br>n électrique est sélectionnée, le thermostat active la ventilation                                                                            |
| 14 | Terminer avec                                                                                                    | RUX FNSH                                                                             | NO                                                                                        | NO                                                                             | La fonction « Terminer avec niveau élevé » est désactivée                                                                                                    |
|    | niveau eleve                                                                                                    |                                                                                      |                                                                                           | YES                                                                            | La fonction « Terminer avec niveau élevé » est activée                                                                                                    |
|    | <b>[Disponible uniquemen</b><br>élevé est activée, la sourr<br>fonction est désactivée, o<br>source de chaleur du pre                                                                                                    | t si un système à<br>ce de chaleur supp<br>cette ou ces source<br>mier niveau termin | <b>2 ou 3 niveaux a</b><br>lémentaire (2e ou<br>s de chaleur suppl<br>er l'appel de chale | <i>été sélectionné d</i><br>3e niveau) reste al<br>lémentaires s'éteig<br>eur. | <b>Ins le paramètre 8]</b> Lorsque la fonction Terminer avec niveau<br>lumée jusqu'à ce que la température soit atteinte. Lorsque la<br>nent environ 0,5 degré avant le point de consigne pour laisser la |
| 15 | Vanne d'inversion                                                                                                    | R VRLVE                                                                              | 0                                                                                         | 0                                                                              | Sélectionne la vanne d'inversion de refroidissement active                                                                                                    |
|    | (borne U/B)                                                                                                    |                                                                                      |                                                                                           | 8                                                                              | Sélectionne la vanne d'inversion de chauffage actif                                                                                                    |
|    | <b>[Uniquement disponible</b><br>borne O/B. Sélectionnez<br>mode chauffage.                                                                                                    | e <i>si un système de</i><br>O pour que cette bo                                     | e <i>pompe à chaleu</i><br>orne soit active en                                            | r a été sélectionr<br>mode refroidissen                                        | cé dans le paramètre 8] Sélectionne l'état de sortie de la<br>ent ou sélectionnez B pour que cette borne soit active en                                                                                   |
| 16 | Chauffage d'appoint                                                                                                    | RUX HERT                                                                             | ELEC                                                                                      | ELEC                                                                           | Sélectionne le chauffage auxiliaire électrique (avec compresseur)                                                                                                    |
|    | avec carburant<br>fossile                                                                                                    |                                                                                      |                                                                                           | GRS                                                                            | Sélectionne le chauffage auxiliaire au gaz (sans compresseur)                                                                                                    |
|    | Torssite Encode Characteria Description in the Characteria Description in the Characteria |                                                                                      |                                                                                           |                                                                                |                                                                                                    |

| N°    | Paramètre de<br>l'installateur                                                                                                    | Affichage                                                         | Valeur par<br>défaut                                                     | Valeurs<br>disponibles                                               | Description des valeurs disponibles                                                                                                    |  |  |
|-------|----------------------------------------------------------------------------------------------------|-------------------------------------------------------------------|--------------------------------------------------------------------------|----------------------------------------------------------------------|----------------------------------------------------------------------------------------------------|--|--|
| 17    | Protection de panne<br>d'alimentation du                                                                                                    | CPOP                                                              | OFF                                                                      | OFF                                                                  | Le délai de verrouillage en cas de panne de courant<br>est désactivé                                                                                                    |  |  |
|       | compresseur                                                                                                    |                                                                   |                                                                          | ON                                                                   | Le délai de verrouillage en cas de panne de courant<br>est activé                                                                                                    |  |  |
|       | [Uniquement disponible<br>un fil commun (C) de 24<br>rouillant le(s) étage(s) de                                                                                                    | e si un système de<br>4 V c.a.] Lorsque c<br>chauffage du comp    | e pompe à chaleu<br>cette fonction est a<br>presseur pendant             | ir a été sélectionr<br>activée, ce thermos<br>un certain temps a     | né dans le paramètre 8 et que le thermostat est alimenté par<br>stat offre une protection du compresseur par temps froid en ver-<br>près une panne de courant de plus de 60 minutes. |  |  |
| 18    | Avertissement<br>de coupure                                                                                                    | POUR NON                                                          | OFF                                                                      | OFF                                                                  | L'avertissement de coupure d'alimentation c.a. est désactivé                                                                                                    |  |  |
|       | d'alimentation c.a.                                                                                                    |                                                                   |                                                                          | ON                                                                   | L'avertissement de coupure d'alimentation c.a. est activé                                                                                                    |  |  |
|       | [Uniquement disponible<br>affiche NO POWER lorsqu                                                                                                    | e si le thermostat<br>le l'alimentation c.a                       | <i>est alimenté par</i><br>a. n'est plus reçue                           | un fil commun (C<br>Pour que cette foi                               | 1) de 24 V c.a.] Lorsque cette fonction est activée, le thermostat<br>inction soit disponible, il faut aussi que des piles soient installées.                                        |  |  |
| 19    | Protection de cycle<br>court du compres-<br>seur (CSCP en<br>anglais)                                                                                                    | CSCP NIN                                                          | 5                                                                        | 5, 4, 3, 2, 1, 0                                                     | Sélectionne la durée du délai CSCP en minutes                                                                                                    |  |  |
|       | Permet de sélectionner le<br>Ce délai s'exécutera simi                                                                                                    | e nombre de minute<br>ultanément avec to                          | es pendant lesque<br>ut délai intégré à l                                | lles le ou les comp<br>'équipement.                                  | resseurs seront verrouillés après avoir été mis hors tension.                                                                                                    |  |  |
| 20    | Retard résiduel du<br>ventilateur de<br>refroidissement                                                                                                    | RESIDUAL<br>COOL                                                  | 60                                                                       | 90, 60,<br>30, 0                                                     | Sélectionne la durée du délai de ventilation en secondes                                                                                                    |  |  |
|       | Sélectionne un délai pour<br>dans les conduits, ce qui                                                                                                    | r la ventilation du s<br>accroît l'efficacité.                    | ystème après l'arr                                                       | êt du compresseur                                                    | r de refroidissement. Ce délai permet d'évacuer l'air frais restant                                                                                                    |  |  |
| 21 Ve | Verrouillage du venti-                                                                                                    | CIRCLOCK                                                          | OFF                                                                      | OFF                                                                  | Le verrouillage de ventilation de circulation est désactivé                                                                                                    |  |  |
|       |                                                                                                    |                                                                   |                                                                          | ON                                                                   | Le verrouillage de ventilation de circulation est activé                                                                                                    |  |  |
|       | [Non disponible si l'option 1 HD a été sélectionnée dans le paramètre 8] Lorsque cette fonction est activée, les seuls paramètres de ventilation disponibles pour l'utilisateur sont ON et CIRC (circulation). Lorsque cette fonction est activée, les options de ventilation AUTO et PROG ne sont pas disponibles. |                                                                   |                                                                          |                                                                      | <sup>1</sup> Lorsque cette fonction est activée, les seuls paramètres de<br>e cette fonction est activée, les options de ventilation AUTO et                                         |  |  |
| 22    | Mode de<br>récupération adaptif                                                                                                    | Recover                                                           | OFF                                                                      | OFF                                                                  | Le mode adaptatif est désactivé                                                                                                    |  |  |
|       | (ARM™)                                                                                                    |                                                                   |                                                                          | ON                                                                   | Le mode adaptatif est activé                                                                                                    |  |  |
|       | <b>[Non disponible si le m</b><br>en mettant en marche le<br>modifié selon la valeur p                                                                                                    | ode non programi<br>chauffage ou la ref<br>rogrammée venant       | mable a été sélec<br>froidissement jusq<br>ensuite.                      | <i>tionné dans le pa</i><br>u'à 3 heures avant                       | tramètre 2] En mode ARM, la température ambiante est rétablie<br>la fin de la période d'arrêt. Le réglage de la température est                                                      |  |  |
| 23    | Capteur distant<br>intérieur                                                                                                    | Renote<br>Sens                                                    | 1                                                                        | 1                                                                    | La température est mesurée sur le thermostat seulement (interne)                                                                                                    |  |  |
|       |                                                                                                    |                                                                   |                                                                          | E                                                                    | La température est mesurée sur le capteur distant seulement (externe)                                                                                                    |  |  |
|       |                                                                                                    |                                                                   |                                                                          | 8                                                                    | La température est moyennée entre le thermostat<br>et capteur à distance (Moyenne)                                                                                                   |  |  |
|       | <b>[Disponible uniquemen</b><br>connecté, le thermostat d<br>le thermostat seul (1), le                                                                                                    | t si un capteur dis<br>létecte automatique<br>capteur distant seu | s <b>tant intérieur Br</b> a<br>ement le capteur.<br>Il (E) ou la moyenn | <b>aeburn, modèle 5</b> .<br>Lorsqu'un capteur<br>e du thermostat el | 390, est connecté] Si un capteur distant intérieur Braeburn est<br>intérieur est détecté, vous pouvez choisir entre<br>et du capteur distant (A).                                    |  |  |
| 24    | Niveau de sécurité<br>verrouillage                                                                                                    | USERLOCK<br>LVL                                                   | З                                                                        | З                                                                    | Si ce verrouillage est sélectionné, tous les boutons<br>sont désactivés                                                                                                    |  |  |
|       | uulisäleur                                                                                                    |                                                                   |                                                                          | 2                                                                    | Si ce verrouillage est sélectionné, tous les boutons sont désactivés, sauf $\Lambda$ et $\nu$                                                                                        |  |  |
|       |                                                                                                    |                                                                   |                                                                          | 1                                                                    | Si ce verrouillage est sélectionné, seuls les boutons PROG,<br>HOLD et MENU sont désactivés                                                                                          |  |  |
|       | Sélectionne le niveau de verrouillage du clavier lorsque le thermostat a été verrouillé par l'utilisateur. Le manuel de l'utilisateur contient des<br>instructions sur le réglage du code de verrouillage à 3 chiffres et le verrouillage/déverrouillage du thermostat.                                             |                                                                   |                                                                          |                                                                      |                                                                                                    |  |  |

| N° | Paramètre de l'installateur                                                                                                    | Affichage                                                     | Valeur par<br>défaut                      | Valeurs<br>disponibles                                | Description des valeurs disponibles                                                                                                    |
|----|----------------------------------------------------------------------------------------------------|---------------------------------------------------------------|-------------------------------------------|-------------------------------------------------------|----------------------------------------------------------------------------------------------------|
| 25 | Humidification                                                                                                    | HUNID                                                         | OFF                                       | OFF                                                   | L'humidification est désactivée                                                                                                    |
|    | (4255 selicitienty                                                                                                    |                                                               |                                           | DEP                                                   | L'humidification dépendante est activée                                                                                                    |
|    |                                                                                                    |                                                               |                                           | IND                                                   | L'humidification indépendante est activée                                                                                                    |
|    | Pour utilisation avec un humidificateur externe. Choisissez entre la désactivation de l'humidification, la commande dépendante ou la commande<br>indépendante. L'option DEP permet de contrôler l'humidification uniquement pendant un appel de chauffage. Le réglage IND permet une<br>humidification en mode chauffage, mais ne nécessite pas d'appel de chauffage. Il est recommandé d'utiliser le réglage IND uniquement avec de<br>systèmes conçus pour l'humidification à basse température d'air, p. ex., avec humidification à la vapeur. Veillez toujours à ce que l'échangeur<br>thermique ou d'autres parties du système ne soient pas exposés à un excès d'eau provenant de la condensation ou d'autres sources. En cas de<br>doute, choisissez OFF ou DEP. |                                                               |                                           |                                                       |                                                                                                    |
| 26 | Limite de                                                                                                    | HUNID                                                         | 08N                                       | ∩RN                                                   | Le point de consigne maximal de l'humidité n'est pas limité                                                                                                    |
|    | automatique (4235<br>seulement)                                                                                                    |                                                               |                                           | RUTO                                                  | Le point de consigne maximal de l'humidité est limité en<br>fonction de la température extérieure                                                                                                    |
|    | [Disponible uniquement si un capteur extérieur Braeburn® modèle 5490 est connecté.] Lorsque AUTO est sélectionné, le point de consigne<br>maximum de l'humidité est limité en fonction de la température extérieure. L'option MAN permet de contrôler manuellement le niveau d'humidité<br>entre 10 % et 50 %.                                                                                                    |                                                               |                                           |                                                       | t connecté.] Lorsque AUTO est sélectionné, le point de consigne<br>ion MAN permet de contrôler manuellement le niveau d'humidité                                                                                                    |
| 27 | Déshumidification<br>(4235 seulement)                                                                                                    | DEHUNID                                                       | OFF                                       | OFF                                                   | La déshumidification est désactivée                                                                                                    |
|    |                                                                                                    |                                                               |                                           | DEP                                                   | La déshumidification dépendante est activée                                                                                                    |
|    |                                                                                                    |                                                               |                                           | IND                                                   | La déshumidification indépendante est activée                                                                                                    |
|    | [L'option de déshumidification IND (indépendante) n'est pas disponible si l'option Humidification a été activée dans le paramètre 25]<br>Option DEP : Si le taux d'humidité est supérieur au point de consigne d'humidité, la refroidissement reste activée jusqu'à ce que le taux<br>d'humidité descende en dessous du point de consigne ou que la limite de surrefroidissement du paramètre 28 soit atteinte. Option IND (en cas<br>d'utilisation d'un déshumidificateur externe) : Lorsque le taux d'humidité dépasse le point de consigne de déshumidification, les bornes G (Fan) ε<br>D sont activées. Non disponible en mode système 1HD.                                                                                                    |                                                               |                                           |                                                       | option Humidification a été activée dans le paramètre 25]<br>, la refroidissement reste activée jusqu'à ce que le taux<br>roidissement du paramètre 28 soit atteinte. Option IND (en cas<br>e le point de consigne de déshumidification, les bornes G (Fan) et |
| 28 | Déshumidification<br>Limite de<br>surrefroidissement<br>(4235 seulement)                                                                                                    | overcool<br>Lin                                               | 1.0                                       | 1.0°, 2.0°,<br>ou 3.0° F<br>(.5°, 1.0°, ou<br>1.5° C) | Sélectionne une limite de surrefroidissement de<br>déshumidification en degrés                                                                                                    |
|    | <b>[Disponible uniquemen</b><br>de degrés que le système<br>autorisée dans le paramé                                                                                                    | <b>t si l'option de dé</b><br>e est autorisé à sur<br>etre 7. | shumidification d<br>refroidir tout en es | lépendante (DEP)<br>sayant de réduire                 | a été choisie dans le paramètre 27] Sélectionnez le nombre<br>l'humidité. Ce réglage affecte la valeur maximale d'intervalle mort                                                                                                    |
| 29 | Sortie de borne de                                                                                                    | DH RELAY                                                      | N:0                                       | N:0                                                   | Sélectionne un relais normalement ouvert                                                                                                    |
|    | (4235 seulement)                                                                                                    |                                                               |                                           | N:C                                                   | Sélectionne un relais normalement fermé                                                                                                    |
|    | [Disponible uniquement si la déshumidification indépendante (IND) a été sélectionnée dans le paramètre 27] Sélectionnez le relais<br>normalement ouvert (N:O) ou normalement fermé (N:C) pour la sortie de la borne D en mode de déshumidification indépendante. Ce réglage peut<br>également être utilisé pour le contrôle de la vitesse de ventilation de la déshumidification.                                                                                                    |                                                               |                                           |                                                       |                                                                                                    |

| N° | Paramètre de<br>l'installateur | Affichage | Valeur par<br>défaut | Valeurs<br>disponibles                                                    | Description des valeurs disponibles          |
|----|--------------------------------|-----------|----------------------|---------------------------------------------------------------------------|----------------------------------------------|
| 30 | Type de contact sec            | CONTRET   | OFF                  | OFF                                                                       | Le contact sec est désactivé                 |
|    |                                |           | COND                 | Choisir cette option pour la surveillance du débordement de<br>condensats |                                              |
|    |                                |           |                      | DOOR                                                                      | Choisir pour surveiller l'ouverture de porte |
|    |                                |           |                      | 000                                                                       | Choisir pour surveiller l'occupation         |
|    |                                |           |                      |                                                                           |                                              |

[Si un profil résidentiel a été sélectionné dans le paramètre 1, seule l'option condensat (COND) sera disponible] Le contact sec peut être utilisé pour surveiller plusieurs conditions. Le tableau ci-dessous présente un aperçu de ces conditions. AVERTISSEMENT : Les bornes DRY1 et DRY2 sont des relais à contact sec et qu'aucune tension ne doit leur être appliquée. Si vous n'utilisez pas le contact sec, assurez-vous de choisir l'option OFF pour ce réglage.

| Desc                  | Description détaillée des options de contact sec (paramètre 30) |                                                                                                    |  |  |  |
|-----------------------|-----------------------------------------------------------------|----------------------------------------------------------------------------------------------------|--|--|--|
| Condensats            | COND                                                            | Ce réglage est destiné à surveiller le débordement du bac à condensats. Lorsque le<br>contact est actif, le thermostat désactive immédiatement le ou les compresseurs de<br>refroidissement et affiche le message OVERFLOW. Après 1 minute d'inactivité du contact,<br>le ou les compresseurs reprennent leur fonctionnement et l'affichage du thermostat<br>redevient normal.                                                                                                    |  |  |  |
| Interrupteur de porte | DOOR                                                            | Cette fonction est destinée à être utilisée avec un moniteur de capteur de porte. Lorsque<br>ce mode est sélectionné, le thermostat n'exécute que la partie « occupation » (OCC) du<br>programme lorsque le contact est inactif (porte fermée). Lorsque le contact devient actif<br>(porte ouverte), le thermostat s'éteindre at affichera le message DOROPEN jusqu'à ce<br>que le contact redevienne inactif. Il y a un délai de 3 minutes avant que le thermostat ne<br>s'éteigne. Le dépassement de température (mode prioritaire) n'est pas autorisé lorsque le<br>contact est actif (porte ouverte). |  |  |  |
| Occupation            | 000                                                             | Ce réglage est destiné à l'utilisation d'un détecteur de présence ou d'un interrupteur à<br>temporisation mécanique à ressort. Lorsque l'option est choisie, le thermostat est forcé<br>de passer à la partie « occupation » (OCC) du programme jusqu'à ce que le contact<br>devienne inactif. Dans le réglage 32 ci-dessous, la commande de déclenchement<br>de l'occupation peut être sélectionnée (PROG ou UNOC).                                                                                                    |  |  |  |

| N° | Paramètre de<br>l'installateur                                                                                                    | Affichage                                                                                                    | Valeur par<br>défaut                                                                                                    | Valeurs<br>disponibles | Description des valeurs disponibles                                                           |  |  |  |
|----|----------------------------------------------------------------------------------------------------|----------------------------------------------------------------------------------------------------|----------------------------------------------------------------------------------------------------|------------------------|-----------------------------------------------------------------------------------------------|--|--|--|
| 31 | État de relais de<br>contact sec                                                                                                    | Contrct                                                                                                    | N:0                                                                                                    | N:0                    | Sélectionne un relais normalement ouvert                                                      |  |  |  |
|    |                                                                                                    |                                                                                                    |                                                                                                    | N:C                    | Sélectionne un relais normalement fermé                                                       |  |  |  |
|    | [Non disponible si l'option OFF a été sélectionnée dans le paramètre 30] Sélectionnez le relais normalement ouvert (N:O) ou normalement fermé (N:C) pour les bornes de relais de contact (DRY1, DRY2). |                                                                                                    |                                                                                                    |                        |                                                                                               |  |  |  |
| 32 | Commande de<br>déclenchement<br>d'occupation                                                                                                    | OCCUPIED                                                                                                    | PROG                                                                                                    | PROG                   | Suit le programme en cours jusqu'à ce que l'état<br>d'occupation soit déclenché.              |  |  |  |
|    |                                                                                                    |                                                                                                    |                                                                                                    | UNOC                   | Suit le programme d'inoccupation (UNOC) jusqu'à ce que<br>l'état d'occupation soit déclenché. |  |  |  |
|    | [Disponible uniquemen<br>été réglé sur occupation<br>le thermostat suivra son<br>fonctionner que : la partie<br>ignorera le programme et<br>d'occupation pendant la d                                  | t si la surveillance<br>(OCC) dans le parai<br>programme normal<br>è « occupation » du<br>t fonctionnera toujo<br>durée d'activation d | ii la surveillance de l'occupation (OCC) a été sélectionnée dans le paramètre 30] Si le type de contact sec a CC) dans le paramètre 30, il y aura 2 sélections pour l'état d'occupation. Si l'option PROG est sélectionnée (par défaut), ogramme normal jusqu'à ce que le contact sec soit actif. Lorsque le contact sec est actif, le thermostat ne fait<br>occupation » du programme et ignore la partie « inoccupation ». Si l'option UNOC est sélectionnée, le thermostat<br>onctionnera toujours en état d'inoccupation. Lorsque le contact sec est actif, le thermostat fonctionne en état<br>rée d'activation du contact. |                        |                                                                                               |  |  |  |

| N° | Paramètre de<br>l'installateur                                                                                                    | Affichage                                                                                                    | Valeur par<br>défaut | Valeurs<br>disponibles  | Description des valeurs disponibles                                                                     |  |  |  |
|----|----------------------------------------------------------------------------------------------------|----------------------------------------------------------------------------------------------------|----------------------|-------------------------|----------------------------------------------------------------------------------------------------|--|--|--|
| 33 | Point d'équilibre du                                                                                                    | BRLPOINT                                                                                                    | NO                   | NO                      | Le point d'équilibre du compresseur est désactivé                                                       |  |  |  |
|    | compresseur                                                                                                    | LUIIP                                                                                                    |                      | 0 à 50 (-18°<br>à 10°C) | Sélectionnez un point d'équilibre du compresseur de 0° à 50° F (-18° à 10° C)                           |  |  |  |
|    | [Disponible uniquement pour les systèmes de pompe à chaleur à 2 ou 3 niveaux avec un capteur extérieur Braeburn® 5490 connecté]<br>Bloque l'utilisation du ou des niveaux de chaleur du compresseur de la pompe à chaleur lorsque la température de l'air extérieur est inférieure au<br>réglage sélectionné. Pendant cette période de verrouillage, seul le niveau de chauffage auxiliaire fonctionnera.                                                                                                    |                                                                                                    |                      |                         |                                                                                                    |  |  |  |
| 34 | Point d'équilibre du                                                                                                    | BRLPOINT                                                                                                    | NO                   | NO                      | Le point d'équilibre du chauffage auxiliaire est désactivé                                              |  |  |  |
|    | Chaunaye auxinan e                                                                                                    | HUX                                                                                                    |                      | 70 à 40 (21°<br>à 4°C)  | Sélectionnez un point d'équilibre de chauffage auxiliaire<br>entre 70° F (21° et 4° C)                  |  |  |  |
|    | [Disponible uniquement pour les systèmes de pompe à chaleur à 2 ou 3 niveaux avec un capteur extérieur Braeburn 549<br>connecté] Bloque l'utilisation du niveau de chaleur auxiliaire lorsque la température de l'air extérieur dépasse le réglage sélecti<br>Ce point d'équilibre prévaut sur le verrouillage du compresseur de combustible fossile dans le paramètre 16. Si le paramètre 16<br>sur le gaz et que la température extérieure est supérieure au point d'équilibre de chauffage auxiliaire, le compresseur reste en m<br>pendant un appel de chaleur auxiliaire. |                                                                                                    |                      |                         |                                                                                                    |  |  |  |
| 35 | Limite supérieure du<br>point de consigne de<br>chaleur                                                                                                    | High Liñ<br>Hert                                                                                                    | 90                   | 90 - 45 (32°<br>à 7°C)  | Sélectionnez une limite supérieure du point de consigne de<br>chauffage de 90° à 45° F (32° à 7° C).    |  |  |  |
|    | Sélectionne la limite supérieure de réglage du point de consigne qui ne peut être dépassée en mode chauffage.                                                                                                    |                                                                                                    |                      |                         |                                                                                                    |  |  |  |
| 36 | Limite inférieure du<br>point de consigne de<br>chaleur                                                                                                    | lou lin<br>Hert                                                                                                    | 45                   | 45 - 90 (1° à<br>32°C)  | Sélectionnez une limite inférieure du point de consigne de<br>chauffage de 45° à 90° F (7° à 32° C)     |  |  |  |
|    | Sélectionne la limite infé                                                                                                    | rieure de réglage di                                                                                                    | u point de consign   | e qui ne peut être      | dépassée en mode chauffage.                                                                             |  |  |  |
| 37 | Limite inférieure du<br>point de consigne de<br>refroidissement                                                                                                    | LOU LIN<br>COOL                                                                                                    | 45                   | 45 - 90 (1° à<br>32°C)  | Sélectionnez une limite inférieure du point de consigne de refroidissement de 45° à 90° F (7° à 32° C)  |  |  |  |
|    | <b>[Non disponible sur le</b><br>consigne qui ne peut êt                                                                                                    | Sélectionne la limite inférieure de réglage du point de                                                                    |                      |                         |                                                                                                    |  |  |  |
| 38 | Limite supérieure du<br>point de consigne de<br>refroidissement                                                                                                    | HIGH LIN<br>COOL                                                                                                    | 90                   | 90 - 45 (32°<br>à 7°C)  | Sélectionnez une limite supérieure du point de consigne de refroidissement de 90° à 45° F (32° à 7° C). |  |  |  |
|    | [Non disponible sur le<br>consigne qui ne peut êt                                                                                                    | 7 Sélectionne la limite supérieure de réglage du point de                                                                  |                      |                         |                                                                                                    |  |  |  |
| 39 | Verrou de                                                                                                    | INSTLOCK                                                                                                    | OFF                  | ON                      | Verrouillage de l'installateur désactivé                                                                |  |  |  |
|    | l'installateur                                                                                                    |                                                                                                    |                      | OFF                     | Verrouillage de l'installateur activé                                                                   |  |  |  |
|    | Lorsqu'il est activé, un code de verrouillage à 4 chiffres peut être entré dans le paramètre 40. Ce code de verrouillage sera requis la prochaine<br>fois que vous accéderez au menu Paramètres de l'installateur. Sélectionnez OFF pour ignorer le verrouillage de l'installateur.                                                                                                    |                                                                                                    |                      |                         |                                                                                                    |  |  |  |
| 40 | Code de verrouillage<br>de l'installateur                                                                                                    | IL CODE                                                                                                    | 0000                 | 0-9                     | Verrouillage de l'installateur désactivé                                                                |  |  |  |
|    | <b>[Disponible uniqueme</b><br>à 4 chiffres (0-9) pour v<br>pas être utilisé.                                                                                                    | tans le paramètre 39.] Sélectionnez un code de verrouillage<br>de 0000 n'est pas un code de verrouillage valide et ne peut |                      |                         |                                                                                                    |  |  |  |
| 41 | Effacement des valeurs de                                                                                                    | CLEAR                                                                                                    | NONE                 | NONE                    | Effacement désactivé - Rien n'est modifé                                                                |  |  |  |
|    | rinstallateur<br>(réinitialisation<br>avec les paramètres<br>d'usine)                                                                                                    |                                                                                                    |                      | RLL                     | Effacement activé - Réinitialisation d'usine                                                            |  |  |  |
|    | Si l'option ALL est sélectionnée, tous les paramètres d'usine par défaut du thermostat seront rétablis. La réinitialisation des paramètres<br>d'usine prend effet après la sortie du menu Paramètres de l'installateur.                                                                                                    |                                                                                                    |                      |                         |                                                                                                    |  |  |  |

D'autres options telles que les moniteurs de service, le réglage du code de verrouillage, etc. se trouvent dans les paramètres de l'utilisateur (voir le manuel de l'utilisateur).

# **6** VÉRIFICATION DU SYSTÈME

## **Avertissement** Lire avant de commencer les vérifications

- Ne pas court-circuiter (ou ponter) les bornes de la vanne de gaz ou du tableau de commande du système de chauffage ou de refroidissement pour tester l'installation du thermostat. Une telle opération pourrait endommager le thermostat et annulerait la garantie.
- Ne sélectionnez pas le mode de fonctionnement COOL (refroidissement) si la température extérieure est inférieure à 50° F (10° C). Vous risqueriez d'endommager le système de refroidissement et de vous blesser.
- Ce thermostat comprend une fonction de protection automatique du compresseur pour éviter tout dommage potentiel au compresseur en cas de cycle court. Lorsque vous vérifiez le système, veillez à tenir compte de ce délai.

REMARQUE : Le retard du compresseur peut être contourné en réglant le paramètre de l'installateur numéro 19 (voir section 4).

- 1 Appuyez sur le bouton SYSTEM jusqu'à ce que le thermostat soit en mode de chauffage (HEAT).
- 2 Appuyez sur le bouton ∧ pour augmenter la température de consigne d'au moins 3 degrés au-dessus de la température ambiante actuelle. Le système devrait démarrer en quelques secondes. Si le système utilise un chauffage au gaz, il est possible que la ventilation ne démarre pas immédiatement.
- 3 Appuyez sur le bouton SYSTEM jusqu'à ce que le thermostat soit à l'arrêt (OFF). Attendez que le système de chauffage s'arrête complètement.
- 4 Appuyez sur le bouton SYSTEM jusqu'à ce que le thermostat soit au mode de refroidissement (COOL).
- 5 Appuyez sur le bouton V pour réduire la température de consigne d'au moins 3 degrés au-dessous de la température ambiante actuelle. Le système devrait démarrer en quelques secondes (sauf si la protection du compresseur en cas de cycle court est activée; voir la remarque ci-dessus).
- 6 Appuyez sur le bouton SYSTEM jusqu'à ce que le thermostat soit à l'arrêt (OFF). Attendez que le système de refroidissement s'arrête complètement.
- 7 Appuyez sur le bouton FAN (ventilation) jusqu'à ce que le thermostat soit en mode FAN ON (ventilation activée). La ventilation du système devrait démarrer en quelques secondes.
- 8 Appuyez sur le bouton FAN (ventilation) jusqu'à ce que le thermostat soit en mode FAN AUTO (ventilation automatique). Attendez que la ventilation s'arrête.
- 9 Si le thermostat contrôle un équipement auxiliaire tel qu'un humidificateur, ajustez les réglages pour tester ces appareils.

# Garantie limitée

Lorsqu'il est installé par un entrepreneur professionnel, ce produit bénéficie d'une garantie limitée de 5 ans. Des restrictions s'appliquent. Pour connaître les restrictions et les conditions, veuillez demander une copie complète de la présente garantie.

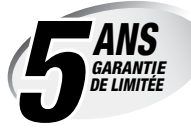

- · Contactez-nous en ligne sur www.braeburnonline.com/warranty
- Appelez-nous : 866.268.5599
- Écrivez-nous : Braeburn Systems LLC 2215 Cornell Avenue Montgomery, IL 60538

Installateur - Conservez ce manuel pour référence future

**Braeburn** 

Braeburn.

Braeburn Systems LLC 2215 Cornell Avenue • Montgomery, IL 60538 Assistance technique : www.braeburnonline.com Numéro gratuit : 866-268-5599 (É.-U.) 630-844-1968 (Hors É.-U.)